Vimeo embedded på Kenyakortet.dk LIVE show #1 **Hvordan tilgås LIVESHOW** 

Gå ind på: Kenyakortet.dk Tryk på "her" i "Hvis du bare vil prøve, så tryk her" Tryk på "Liveshow" i topmenu

Du er nu på siden, hvor liveshow afspilles - og hvor du har mulighed for at chatte.

For at chatte kræver det blot at du identificerer dig, fx skolens navn - og accepterer "Terms of Services" og "Privacy Policy":

https://vimeo.com/terms
https://vimeo.com/privacy

| development.dtn89wzp86pup.a<br>development.dtn89wzp86pup.am<br>11 publika<br>12 publika |                                                                                          | (~ <u>B</u> ) |
|-----------------------------------------------------------------------------------------|------------------------------------------------------------------------------------------|---------------|
|                                                                                         |                                                                                          | 2             |
|                                                                                         | This event is acheduled for<br><b>November 30</b><br>at 1200 AM                          |               |
|                                                                                         |                                                                                          |               |
|                                                                                         | Join to chat           Name           I accept the Terms of Service and Physicy Patrice. |               |

| 11 Internet Statement Oire Kink's Fond | ው በመስከት በመስከት በመስከት በመስከት በመስከት በመስከት በመስከት በመስከት በመስከት በመስከት በመስከት በመስከት በመስከት በመስከት በመስከት በመስከት በመስከት በመስከት በ<br>መስከት በመስከት በመስከት በመስከት በመስከት በመስከት በመስከት በመስከት በመስከት በመስከት በመስከት በመስከት በመስከት በመስከት በመስከት በመስከት በመስከት በመስከት በመስከት |
|----------------------------------------|----------------------------------------------------------------------------------------------------|
| Dev test                               | 2                                                                                                    |
|                                        |                                                                                                    |
|                                        |                                                                                                    |
|                                        |                                                                                                    |
|                                        | This event is scheduled for                                                                                                    |
|                                        | November 30                                                                                                    |
|                                        | R 1200 AM                                                                                                    |
|                                        |                                                                                                    |
|                                        | and the second second second second second second second second second second second second second second second                                                                                                    |
|                                        |                                                                                                    |
| OLIVE                                  | X IIIvi                                                                                                    |
|                                        |                                                                                                    |
|                                        | Join to chat                                                                                                    |
|                                        | Name<br>Matleholmen skole                                                                                                    |
|                                        | I accept the Terms of Senice and Privacy Policy.                                                                                                    |
|                                        | Join                                                                                                    |

|            |                                                 | <u>@@</u> |  |  |  |  |  |
|------------|-------------------------------------------------|-----------|--|--|--|--|--|
| O Dev test |                                                 |           |  |  |  |  |  |
|            |                                                 |           |  |  |  |  |  |
|            |                                                 |           |  |  |  |  |  |
|            |                                                 |           |  |  |  |  |  |
|            | This event is scheduled for                     |           |  |  |  |  |  |
|            | November 30                                     |           |  |  |  |  |  |
|            |                                                 |           |  |  |  |  |  |
|            |                                                 |           |  |  |  |  |  |
|            |                                                 |           |  |  |  |  |  |
|            |                                                 |           |  |  |  |  |  |
| ouve t     | Q (hat                                          |           |  |  |  |  |  |
|            | 2.06 PM                                         |           |  |  |  |  |  |
|            | Sea K week                                      |           |  |  |  |  |  |
|            |                                                 |           |  |  |  |  |  |
|            |                                                 |           |  |  |  |  |  |
|            | Hvor mange græshopper skal man bruge i en kiks? |           |  |  |  |  |  |

|                                                            | at 12:00 AM |            |        |
|------------------------------------------------------------|-------------|------------|--------|
|                                                            |             |            |        |
|                                                            |             |            |        |
|                                                            |             |            |        |
|                                                            |             |            |        |
|                                                            |             |            |        |
|                                                            |             |            |        |
|                                                            |             |            |        |
|                                                            |             |            |        |
|                                                            |             |            | x 110. |
|                                                            |             |            |        |
| Chat                                                       |             |            |        |
|                                                            |             |            |        |
|                                                            | 2:06 PM     |            |        |
|                                                            |             |            |        |
|                                                            |             | werwer     |        |
|                                                            | 1:01 PM     |            |        |
| Melleholmen skole                                          |             |            |        |
| <ul> <li>Hvor mange græshopper skal man bruge i</li> </ul> | en kiks?    |            |        |
|                                                            |             |            |        |
|                                                            |             |            |        |
|                                                            |             |            |        |
| Type a message                                             |             | $\uparrow$ |        |

Det blå ikon kan du regulere lyden med - og det andet ikon kan du vælge full screen:

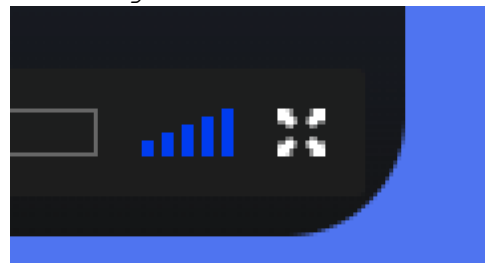